# Bruksanvisning Bre*com* C2400 Vilt/ Åtekamera

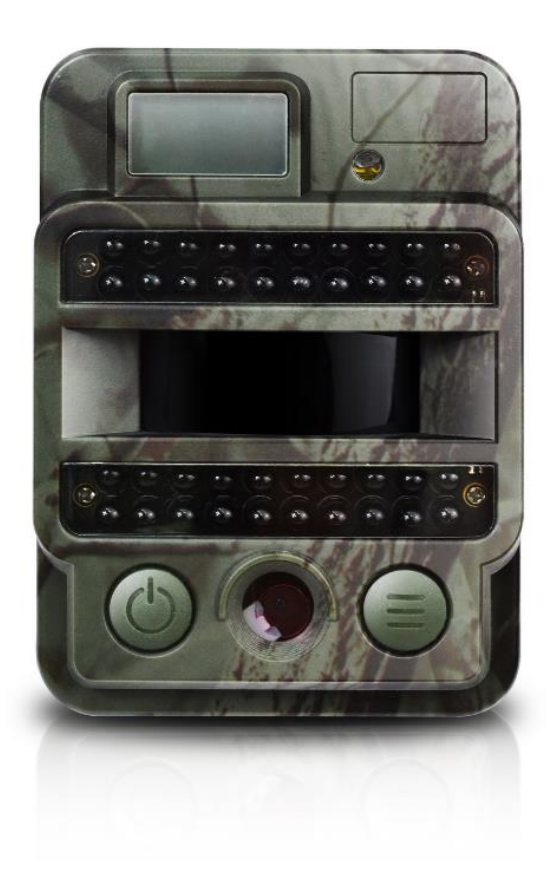

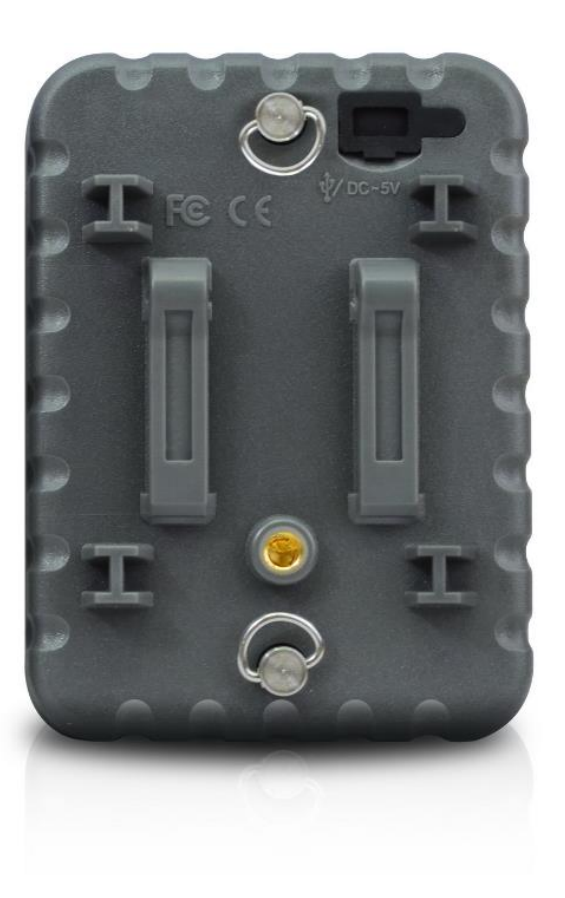

## Oversikt

| 1. | Utsende og oversikt                        |
|----|--------------------------------------------|
|    | Front kamera 1 -                           |
|    | Kamera Display 2 -                         |
| 2. | Liste kamera menyer 3 -                    |
| 3. | Hurtig Start 4 -                           |
|    | Start Kamera 4 -                           |
|    | Manuell Foto- / videoopptak 4 -            |
|    | Inn i Meny for valg Funksjoner4 -          |
|    | Slå av Kamera 4 -                          |
|    | Oversikt kamera innstillinger 5 -          |
| 4. | Detajer innstillinger 6 -                  |
|    | Kamera ID(Fabrikkinnstilling) 6 -          |
|    | Foto innstilling (Fabrikkinnstilling)7 -   |
|    | Video innstilling(Fabrikkinnstilling) 8 -  |
|    | Kamera innstilling (Fabrikkinnstilling)9 - |
|    | USB tilkobling 11 -                        |
| 5. | Spesifikasjoner                            |
| 6. | Garanti                                    |

# 1. Utseende og oversikt

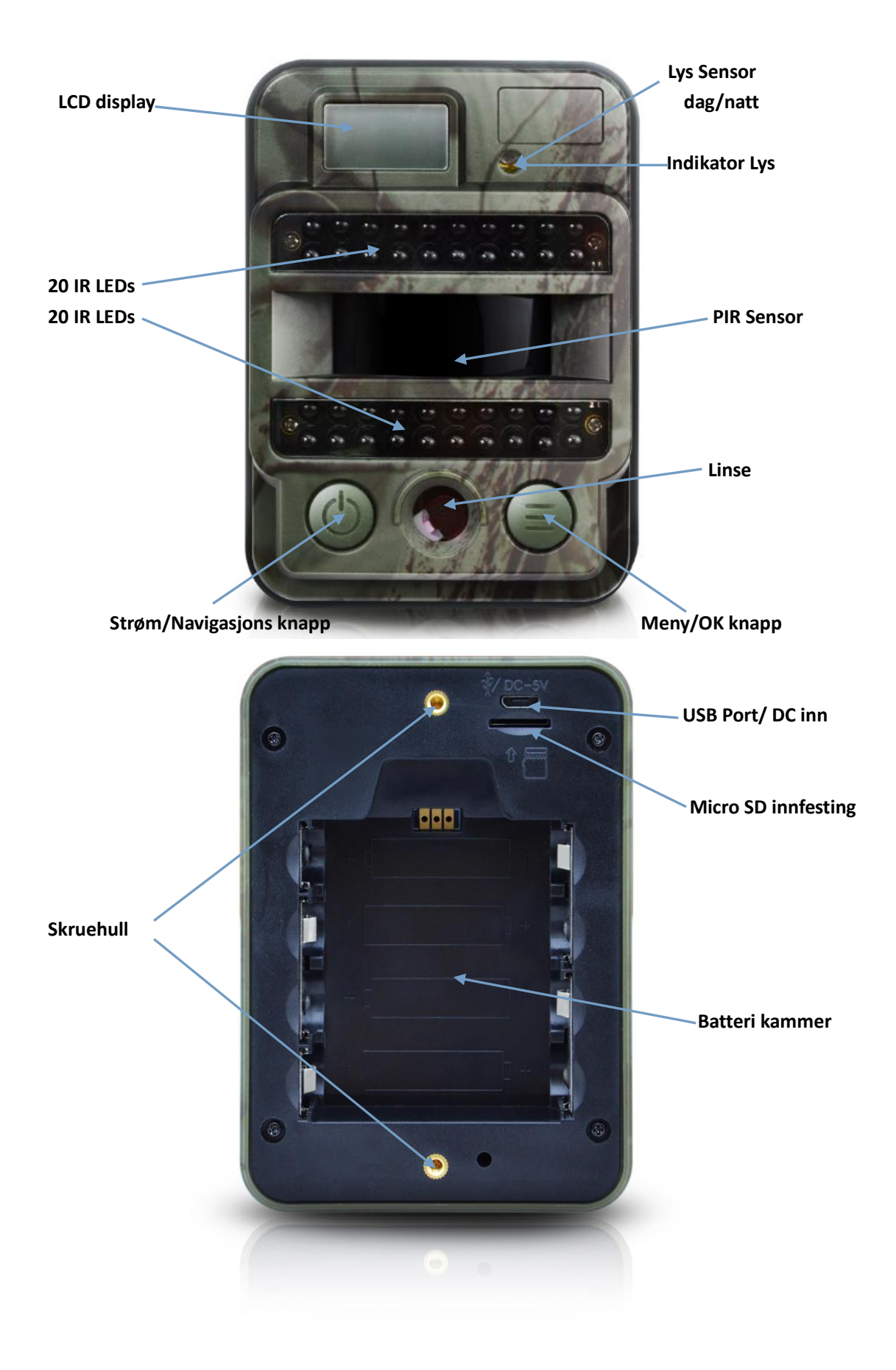

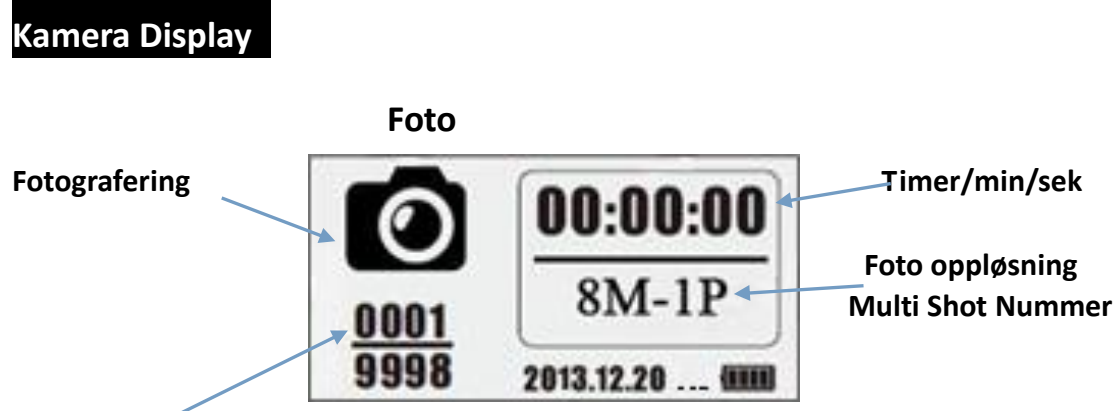

0001: Innspilte filer av bilder & video

#### 9998: Estimert ledig antall basert på ledig kapasitet i minnekortet

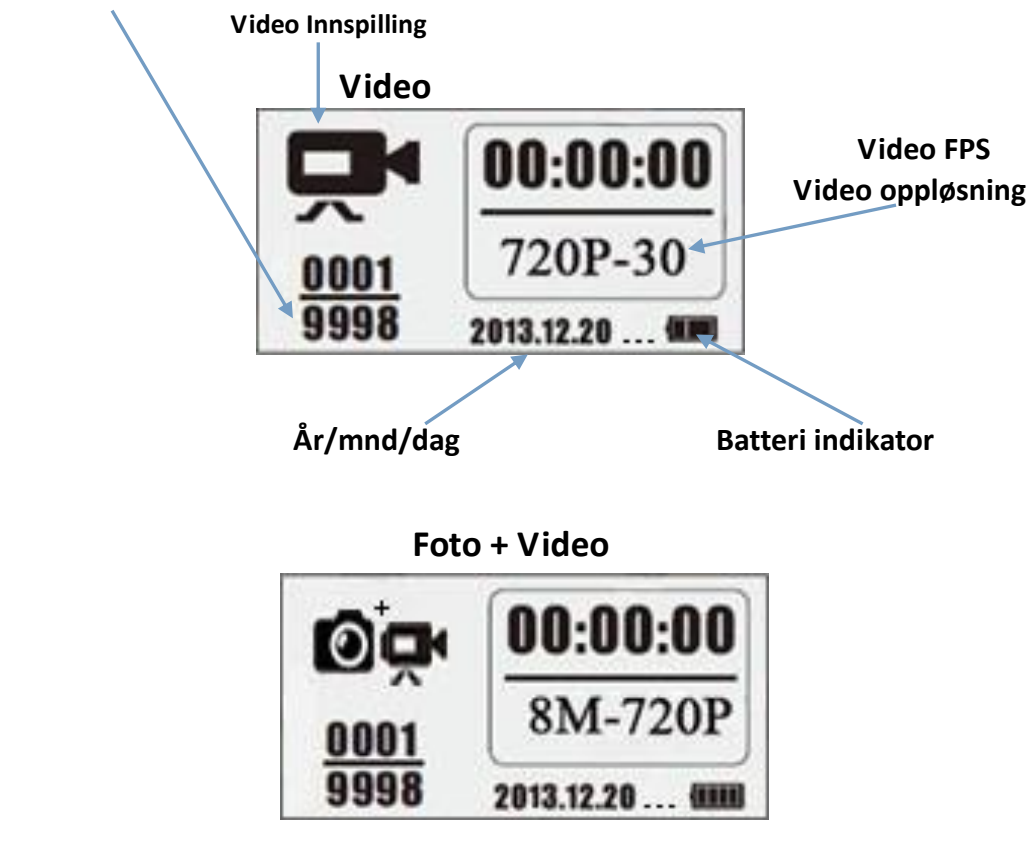

Merk: Kamera virker i tre forskjellige innstillinger, kamera, video, kamera + video. Skjermen vil være forskjellig basert på ulike arbeidsmodus.

## 2. Kamera Meny Introduksjon

#### Fabrikkinnstillinger markert med RØDT

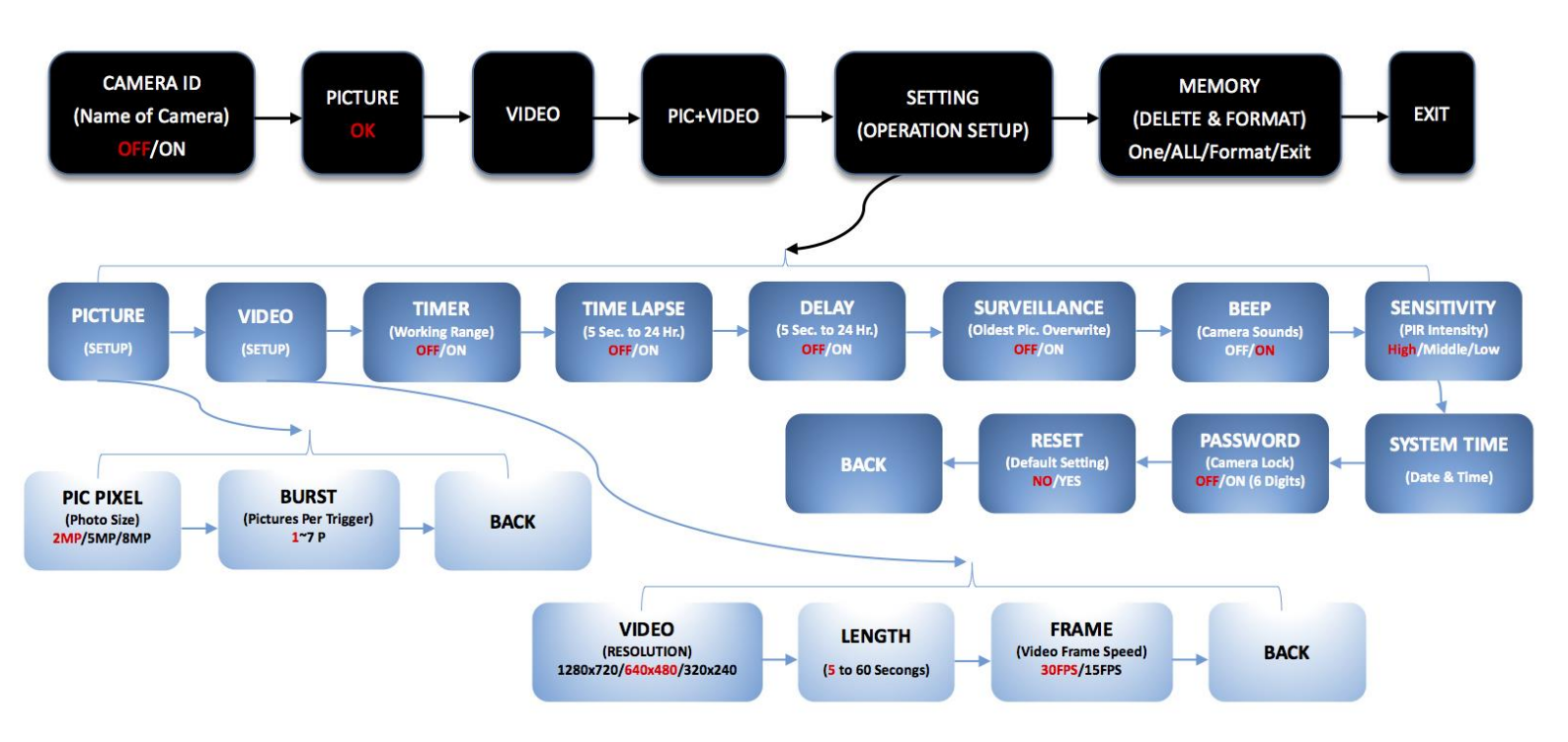

## 3. Hurtig Start

1. Åpne bak lokket for å sette inn Micro SD kort og batterier;

### Slå på kamera

- 2. Trykk og hold PÅ /Navigasjons knapp () i 3 sek; kamera går da til PIR Auto oppsett etter indikator har blinket 5 ganger.
- 3. Trykk Meny/OK knapp vekker opp kameraets LCD skjerm og går til TEST Mode.

## Manuell fotografering/ video

4. **Test Mode,** trykk PÅ/Navigasjon knapp 🕑 igjen for å ta foto, video, Eller foto + video basert på valgt innstilling. Stopp video opptak ved å trykke igjen PÅ/Navigasjons knapp

#### Meny for innstillinger

- 5. Test av grunninnstilling Trykk Meny/OK knapp for innstillinger i meny. PS. knapp er alltid for navigasjon; knapp er alltid for OK lagre /bekrefte valgt innstilling
- 6. Trykk og hold tast 🗐 3 sekunder retur til Test Mode (Kamera Modus Meny) etter at innstillinger er ferdig
- 7. **Test Mode Grunninnstilling,** trykk og hold knappen i 3 sekunder for å gå til PIR Auto modus; (indikator LED flash blinker 5 ganger, LCD skjerm er AV.)

#### Slå av kamera

8. Trykk og hold knappen 🙆 I 5 sekunder for å slå kamera av.

|                                        | Kamera innstillinger,           | oversikt                                                                                           |                                                                                                    |
|----------------------------------------|---------------------------------|----------------------------------------------------------------------------------------------------|----------------------------------------------------------------------------------------------------|
| ON/OFF Kamera<br>(PIR Auto, TEST, OFF) |                                 | PIR Auto<br>Arbeids-<br>Modus<br>TEST Modus                                                        | Trykk og hold PÅ/ Navigasjons knapp 🕑 3 sek;<br>Kamera går til PIR Auto arbeids modus etter at<br>indikatoren blinker 3 ganger.                                                                          |
|                                        |                                 | Strøm AV                                                                                           | Trykk og hold PÅ / Navigasjons knappen 🕑<br>i 5 sekunder for å slå kameraet AV.                                                                                                    |
|                                        |                                 | Konfigurasjon                                                                                      | I TEST Modus, trykk Meny/OK knapp For<br>setup menyvalg Trykk alltid () knappen<br>navigasjon i meny () knappen for å bekrefte<br>valg.                                                                  |
|                                        | Funksjoner – Retur t<br>naviga: | il første<br>sjonsmeny                                                                             | Press og hold knappen i 3 sekunder for retur etter at alle innstillinger er gjort                                                                                                    |
|                                        | Velg PIF<br>fra Test            | ≀ Auto Mode<br>Modus                                                                               | I 3 sekunder for å gå til PIR Auto                                                                                                    |
|                                        |                                 | 1. Velg Kam<br>i Første nav<br>Trykk N<br>Trykk<br>Trykk                                           | nera, Video, eller Kamera + Video<br>vigasjons meny<br>Meny / OK knapp ( Kamera modus<br>Meny / OK knapp ( Kamera +Video modus<br>kk Meny / OK knapp                                                     |
|                                        | Manuell Innspilling             | <ol> <li>2. Etter at<br/>sekunder fo<br/>Kamera tar</li> <li>3. Trykk PÅy<br/>innspilli</li> </ol> | instilling er gjort, trykk og hold knappen ) i 3<br>or retur til TEST Modus. Trykk PÅ/Navigasjons knappen;<br>foto/ video/ (()) foto + video;<br>/Navigation knappen (()) igjen for å stoppe video<br>ng |
|                                        | Merk:                           |                                                                                                    |                                                                                                    |

- For å sikre kamera funksjoner, juster kamera til korrekt tid.
   Ikke bruk Time Lapse forsinkelse samtidig
   Kamera kan slås av ved å trykke og holde knappen on ar som helst

## 4. Detaljer Innstillinger

Kamera Modus (Fabrikkinnstilling)

 Name
 Kamera ID
 OFF

 Foto
 2MP

 Video
 VGA (640\*480)

 Foto+Video
 OFF

 Foto+Video
 OFF

 Innstillinger
 Slett

## Exit

Tilbake til hovedmeny

Hvis ønskede innstillings ikoner ikke vises på LCD skjermen, trykk 🛞 gjentagende ganger til ikonet kommer.

| Name<br>Kamera ID  | <ul> <li>a. Oppsett</li> <li>1) Trykk SET for å gå til valgt innstilling, trykk  velg ON; trykk SET igjen for å gå inn i valg</li> <li>2) Trykk  for valg av tall/bokstaver, trykk SET for neste</li> <li>3) Trykk SET igjen for å bekrefte.</li> <li>b. Hvordan virker dette?</li> </ul> |
|--------------------|----------------------------------------------------------------------------------------------------|
|                    | Valgte tall og bokstaver trykkes på bildene.<br>Denne funksjonen hjelper brukeren til å identifisere hvilke<br>kamera og tid bildene er tatt                                                                                                    |
| Foto               | <ul> <li>a. Set up<br/>Trykk SET 27 for valg Foto modus, ikon OK vises</li> <li>b. Ta et bilde</li> <li>Trykk og hold</li> <li>i 3 sekunder for retur til TEST Modus</li> <li>Viser</li> <li>Wiser</li> <li>Wiser</li> <li>Trykk</li> <li>Trykk</li> </ul>                                |
| <b>CP</b><br>Video | a. Set up<br>Trykk  for valg Video modus; ikon OK vises                                                                                                    |

|                                                                              | b. Start opptak<br>Trykk og hold knappen<br>Modu ser; trykk igjen for å stoppe opptak.                                                                                                    |  |  |
|------------------------------------------------------------------------------|----------------------------------------------------------------------------------------------------|--|--|
| <b>©</b> ∳<br>Foto + Video                                                   | <ul> <li>a. Set up<br/>Trykk  for valg Foto + Video modus; ikon OK vises</li> <li><sup>47</sup> O<sup>+</sup>→</li> <li>Viser</li> <li>b. Start opptak; Foto(s) Først, så tas opptak av Video</li> </ul>                                                                                                    |  |  |
|                                                                              | Trykk og hold knapp       i 3 sekunder for å gå tilbake til TEST         Modus       Viser;       Image: Compare the second second seco |  |  |
| Innstillinger                                                                | <ul> <li>Set up <ol> <li>Trykk for valg, trykk for valg slette One eller All innspilte filer), eller formatere SD kort;</li> <li>Trykk velg Yes/ No, trykk for å bekrefte Slette/ Formatere.</li> </ol> </li> <li>Merk: 1) Meny står fortsatt i Yes/No etter sletting av en fil; Trykk "No" for å gå tilbake.</li> <li>Hvis alle filer er slettet går kamera tilbake til TEST Mode automatisk</li> </ul>                                                                                                    |  |  |
| Exit                                                                         | Trykk for å gå tilbake til TEST Mode                                                                                                    |  |  |
| Foto Innstilling (Fabrikkinnstilling)   Image Size   Image Size   Multi-shot |                                                                                                    |  |  |
| Hvis ønsket iko<br>ganger til ikone                                          | n ikke vises på kameraets LCD skjerm, trykk 💮 gjentagende<br>t vises<br>Set up                                                                                                    |  |  |

| +                | Set up<br>Trykk () for valg innstilling. Trykk () for valg |
|------------------|------------------------------------------------------------|
| Oppløsning bilde | ønsket Foto oppløsning; Trykk (=) for bekreftet            |
|                  | innstilling.                                               |
|                  | (8MP/5MP/2MP: 3264x2448, 2560x1920, 1920x1080)             |

| Bilde pr. trigging | Set up<br>Trykk for valg av innstilling, trykk for å<br>velge antall bilder pr trigging. Trykk for å<br>bekrefte<br>(Fra 1~7 photos per trigger.) |
|--------------------|----------------------------------------------------------------------------------------------------|
|--------------------|----------------------------------------------------------------------------------------------------|

# Video Opsett (fabrikkinnst.)

| Ŗ |  |
|---|--|
|   |  |

|        | Video Størrelse | VGA   |
|--------|-----------------|-------|
| Length | Video Lengde    | 5s    |
| Frame  | Video ramme     | 30FPS |
| Hz     | Frekvens        | 50Hz  |
| Ð      | Audio Recording | ON    |

# Hvis ønsket ikon ikke vises på kameraets LCD skjerm, trykk 💩 gjentagende ganger til ikonet vises

| Video oppløsning              | Oppsett<br>Trykk                                                                                                    |
|-------------------------------|----------------------------------------------------------------------------------------------------|
| <b>Length</b><br>Video Lengde | Oppsett<br>Trykk for valg av innstilling. (b) for valgt video Lengde<br>pr. Trigger; for valgt innstilling<br>(S 5 til 60 sekunder) |
| <b>Frame</b><br>Video Frame   | Oppsett<br>Trykk  for valg av innstilling. Trykk  for valgt innstilling<br>Video ramme. Trykk  for å bekrefte.<br>(15FPS / 30FPS)   |

# Kamera innstillinger (fabrikkinnstilling)

| - T          | Timer                   | OFF             |            |                |             |
|--------------|-------------------------|-----------------|------------|----------------|-------------|
| ٢            | Time Lapse              | OFF_            |            |                |             |
| Ť            | Forsinkelse             | OFF             |            |                |             |
|              | Stompol                 |                 |            |                |             |
|              | Stemper                 |                 |            |                |             |
| $\bigcirc$   | SD syklus opptak        | OFF             |            |                |             |
| ſ            | Kamera lyd              | ON              |            |                |             |
| PIR          | PIR følsomhet           | Høv             |            |                |             |
|              | Tid/Dato                |                 |            |                |             |
| <b>G</b>     | Kamera Passord          | OFF             |            |                |             |
| ل<br>Default | Reset                   | NO              |            | -              |             |
| Hvis ønske   | t ikon ikke vises på ka | meraets LCD skj | erm, Trykk | $( \bigcirc )$ | gjentagende |

ganger til ikonet vises.

| ල ල<br>Timer | <ul> <li>a. Set up</li> <li>1) Trykk for valg innstilling, Trykk for valg ON;<br/>trykk for valg av timer;</li> <li>2) Trykk for ønsket innstilling, Trykk for å<br/>bekrefte;</li> <li>3) Trykk igjen for Start tid og Slutt Tid.</li> <li>b. Hvordan virker dette?<br/>Kamera virker kun mellom START og SLUTT tid.</li> </ul> |
|--------------|----------------------------------------------------------------------------------------------------|
| Time Lapse   | a. Set up<br>1) Trykk for valgt innstilling. Trykk og velg ON;<br>Trykk igjen og sett Time Lapse;                                                                                                    |
|              |                                                                                                    |

|                            | 2) Trykk 💮 for valgt innstilling. Trykk og bekreft.                                             |
|----------------------------|-------------------------------------------------------------------------------------------------|
|                            | 2) Trykk $\bigoplus$ ottor at alle yeld or giart                                                |
|                            | 4)                                                                                              |
|                            | b. Hvordan virker dette?                                                                        |
|                            | Kamera vil ta foto/ video automatisk med valgt interval                                         |
|                            | a. Set up                                                                                       |
|                            | 1) Trykk () for Valg av Innstituing. Trykk (),<br>velg ON: Trykk () igien for valg Forsinkelse. |
|                            | 2) Trykk () for valg innstilling. Trykk () for å bekrefte                                       |
| T                          |                                                                                                 |
| Forsinkelse                | 3) Trykk (☰) igjen for å gå¨tilbake.'                                                           |
|                            | 4)<br>b Hvordan virker dette?                                                                   |
|                            | Kamera vil ta foto/ video med valgt tidsinterval. Dette hindrer                                 |
|                            | at man tar for mange bilder/videoer.                                                            |
|                            | a. Set up                                                                                       |
|                            | Trykk 🗐 for valg av innstilling, Trykk 🕲 velg ON/OFF.                                           |
| $\bigcirc$                 | Trykk for å bekrefte innstilling                                                                |
| Overvåkning                |                                                                                                 |
| (gamle bilder overskrevet) | a. Hvordan virker dette?                                                                        |
|                            | Valg "ON", kamera fortsetter å ta opp foto/videoer ved å                                        |
|                            | stryke tidligere bilder og video opptak fra SD kortet.                                          |
|                            | Trykk for valg av innstilling Trykk (b) velg ON/OFF                                             |
| ſ                          | Trykk (=) for å bekrefte.                                                                       |
| Kamora Lvd                 |                                                                                                 |
|                            | b. Hvordan virker dette?                                                                        |
|                            | Velges"OFF" slås kameraets mikroton av.                                                         |
|                            | $\overrightarrow{\text{Trykk}}$ for valg av innstilling Trykk $\textcircled{0}$ velg            |
|                            | Høy/Middel/Lav; $\square$ Trykk $\square$ for å bekrefte.                                       |
|                            | c. Hvordan virker dette?                                                                        |
| PIR                        | High/ Middle/ Low;                                                                              |
| DIR Edicombot              | Høyere følsomhet 1) mer følsomhet for lettere å oppdage små                                     |
| PIR FØISOIIIIet            | forskiellen mellom kroppsvarme og omgivelses temperatur: 4)                                     |
|                            | Lettere for kamera for å trigges til opptak. I høy temperatur                                   |
|                            | Vanskelig for kamera å skille mellom kroppstemperatur og                                        |
|                            | omgivelsestemperatur, foreslår å velge High.                                                    |
| SYSTEM Tid                 | 1) Trukk () for å kommo inn nå instilling side:                                                 |
|                            | 2) Trykk $\bigoplus$ for valg. trykk $\bigoplus$ for a velge tall og                            |

|                          | T                                                                                          |
|--------------------------|--------------------------------------------------------------------------------------------|
|                          | flytt til neste tall .                                                                     |
|                          | <ol><li>Trykk for å gå ut av oppsett.</li></ol>                                            |
|                          | a. Hvordan virker dette?                                                                   |
|                          | Dato/Tid; Dato: "måned/ dag/ år"; Tid: "time/minutt"                                       |
|                          | Note: Plz Juster riktig tid når du slår på kameraet for første                             |
|                          | gang.                                                                                      |
|                          | a. Set up                                                                                  |
|                          | 1) Trykk 🗐 for å velge innstilling.Trykk 🎯 or                                              |
|                          | valg ON; Trykk () igjen for å velge Passord;                                               |
| <del>c</del>             | 2) Trykk 🕘 for å velge, Trykk (三) for                                                      |
|                          | å bekrefte å gå til neste nummer;                                                          |
| Kamera Passord           | 3) Trykk 💙 igjen for å bekrefte.                                                           |
|                          | b. Hvordan virker dette                                                                    |
|                          | Eget password beskytter ditt kamera; støtter totalt 6 tegn                                 |
|                          | langt passord.                                                                             |
|                          |                                                                                            |
| U<br>Dofault             | Irykk tor a veige innstilling, Irykk tor vaig                                              |
| Deradit                  | YES/NO; Trykk =) for a bekrefte.                                                           |
| Keset                    | b. Hvordan virker dette? Vala VES for å stilla komparent tilbaka til fabrikk innstillinger |
|                          | Velg YES for a stille kameraet tilbake til fabrikk innstillinger.                          |
| Software Upgrade         |                                                                                            |
| 1 Konier filene (3 fil   | es) into MicroSD Card:                                                                     |
| Note Rrukt or 2 (        | GB SD card til onngradering                                                                |
|                          |                                                                                            |
| VLC media file (.t       | pin) DRAMPARA A ISP<br>Text Document A VLC media file (.bin)                               |
| 1,695 КВ                 | 🗐 1 КВ 🖊 128 КВ                                                                            |
| 2. Sett inn Micro SD     | Card i kamera;                                                                             |
| 3. Sett I batteri/ elle  | r koble til USB kabel;                                                                     |
| 4. Trykk og hold Pow     | ver/Navigation button () kamera vil da gi ett pip;                                         |
| 5. Slipp knapp           | når du ser rød indikator blinker.                                                          |
| 6. Trykk og hold Mer     | nu/OK button ; 🗐                                                                           |
| Note: rødt indicat       | or LED stopper og blinke, men vil da lyse konstant.                                        |
| 7. Slipp knapp           | når du ser ISP vises I skjerm                                                              |
|                          |                                                                                            |
| 158                      |                                                                                            |
| 8. Oppgradering er f     | erdig, når rødt indicator lyse r av.                                                       |
| 9. Ta ut batteri/ kobl   | e fra kabel                                                                                |
| 10. Sett inn batteri, sl | å på kamera.                                                                               |

Note: Ikke koble fra kabel når enhet oppgraderes. Om du gjør dette må kamera oppgraders via PC

## USB Innkobling

Når kamera er koblet via USB; Trykk og hold knappen 💩, kameraets høyttaler gir ett Beep'e lyd, og rød indikator LED lyser opp; Innstillingen nedenfor vises.

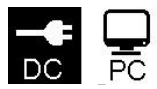

Trykk for valg DC inn, og PC tilkobling; Trykk for å bekrefte.

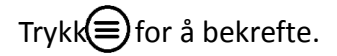

#### a. DC inn for Power Supply

Kamera går til Test Mode.

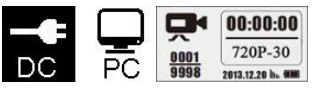

#### b. PC tilkobling for å lese Micro SD kort

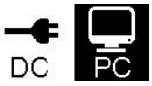

Kameraets skjerm viserbilde som nedenfor. Nå kan du lese Micro SD kort koblet via PC.

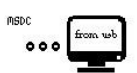

Ved å trykk 🗐 igjen, vil kamera returnere til PC kamera; Trykk 🗐 igjen for Exit. Ta ut kabelen. Restart kamera

| 5 Spesifikasjoner        |                                      |
|--------------------------|--------------------------------------|
| ideo Format              | .avi                                 |
|                          | 720P (1280*720)                      |
| Video oppløsning         | D1 (640*480)                         |
|                          | CIF (320*240)                        |
| Video Frame              | 15 / 30 FPS; programmerbar           |
| Video Lengde             | 5-60sek. programmerbar               |
| Bilde Format             | JPEG                                 |
|                          | 2MP (1920x1080)                      |
| Bilde Oppløsning         | 5MP (2560x1920)                      |
|                          | <b>8MP</b> (3264x2448)               |
| Bildeserie Nummer        | 1~7 fotos/trigger(programmerbar)     |
|                          | Batteri indikator                    |
|                          | Måne fase                            |
| Foto Stempel             | temperatur                           |
| i oto stemper            | Dato & tid                           |
|                          | Kamera ID—4 tegn/ kombinasjon        |
|                          | (Programmer av bruker)               |
| Forsinkelse              | 1sek~23t 59min 59sek.                |
| Natt funksjon            |                                      |
| Rekkevidde natt          | 8-10m, 30 feet                       |
| Antall Infra-Rød LED     | 40 stk.                              |
| General                  |                                      |
| Bilde sensor             | 1.3 Mega Pixels Color CMOS           |
| Linse                    | F=3.0; FOV=49°; Auto IR-Cut-Remove   |
| Rekkevidde IR            | 8 meter                              |
| Infrarød Cut Filter      | Ja                                   |
| Hvit Balanse             | Automatisk                           |
| Dag/Natt Modus           | Farger dag / Svart/hvitt natt        |
| Minimum Illumination     | 0 Lux (IR på)                        |
| Effectiv PIR vinkel      | 100°                                 |
| PIR Følsonhet            | Høy / Normal / Lav 3 nivåer          |
| Lyd innspilling          | Ja                                   |
| Spenning                 | DC 6V 2A                             |
| Batteri størrelse        | 4 AA                                 |
| Auto Strøm Av            | PIR Auto Mous i 1min uten noe        |
|                          | operasjoner                          |
| Interface                | USB; Micro SD card                   |
| Minne, Type og Størrelse | Micro SD, opp til 32G Anbefalt 2-8 G |
| Display                  | 1.0 tommer svart/hvit skjerm         |
| Språk                    | Engelsk                              |
| Sensor Type              | PIR (Passiv infrarød)                |

| Sensor Rekkevidde          | 12-15m; 50 fot              |
|----------------------------|-----------------------------|
| Sensor Trigger tid         | 0.8-1 sek                   |
| Batteri Alarm              | Ja                          |
| Stand-by Tid               | Ca. 4 mnd. (4 AA batterier) |
| Operativ Temperatur        | (-20 - +60) °C              |
| Drift luftfuktighet        | 5%-90%                      |
| Vanntetthet                | IP54                        |
| Størrelse                  | 115.10*84.05*54.62mm        |
| Vekt                       | 224.2 g                     |
| Sertifisering              | CE, FCC, RoHs               |
| Funksjoner                 |                             |
| Foto+Video                 | Ja                          |
| Time Lapse                 | Ja                          |
| Timer                      | Ja                          |
| Time Lapse forsinkelse     | Ja                          |
| Passord beskyttelse        | Ja, 6 tegn                  |
| SD kKort Cycle             | Ja                          |
| Auto Power AV i Test Modus | Ja                          |

Spesifikasjonene kan endres uten forvarsel

#### Garanti

Våre produkter er garantert mot defekter i materialer og utførelse i en periode på 2 år fra den opprinnelige kjøpsdatoen. Hvis det finnes en feil, vil vi, (1) reparere produktet uten kostnad ved bruk av nye eller reparerte deler; (2) bytte ut produktet med et tilsvarende produkt som er nytt eller renovert. Frakt betales av kjøper.

Denne garantien utelukker skade som følge av misbruk, ulykker, endringer eller andre årsaker som ikke er defekter i materialer og utførelse. Denne garantien dekker bare feil på grunn av feil i materialer og utførelse under normal bruk.

For å få garantiservice, kan du kontakte oss for å finne årsaken til problemet før retur av produktet. Ved retur send med en skriftlig beskrivelse av problemet og utskriftseksempler for å fikse problemet. **Kjøpskvittering <u>MÅ</u> sendes med.** 

Breens Jaktutstyr AS Postboks 265 2150 Årnes Tlf: 63 90 95 85 Mail: post@brecom.no

# USER'S MANUAL Scouting Trail Camera

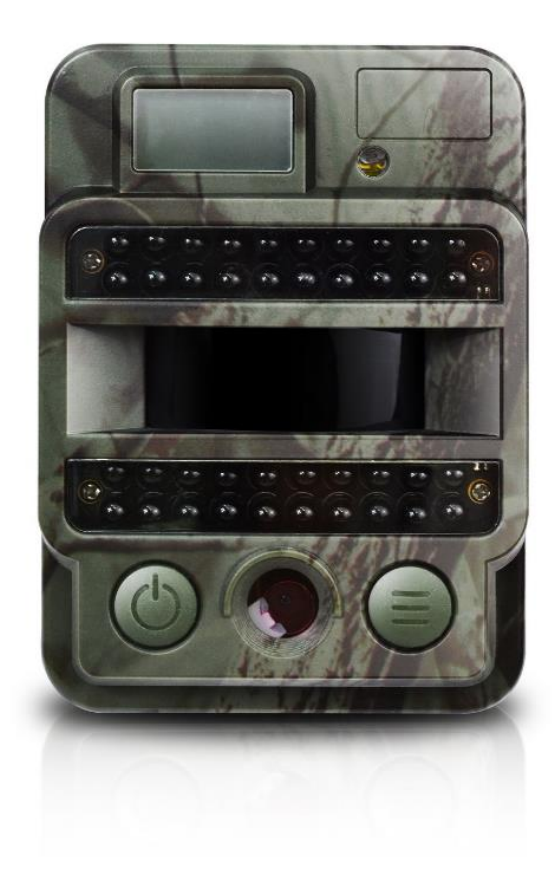

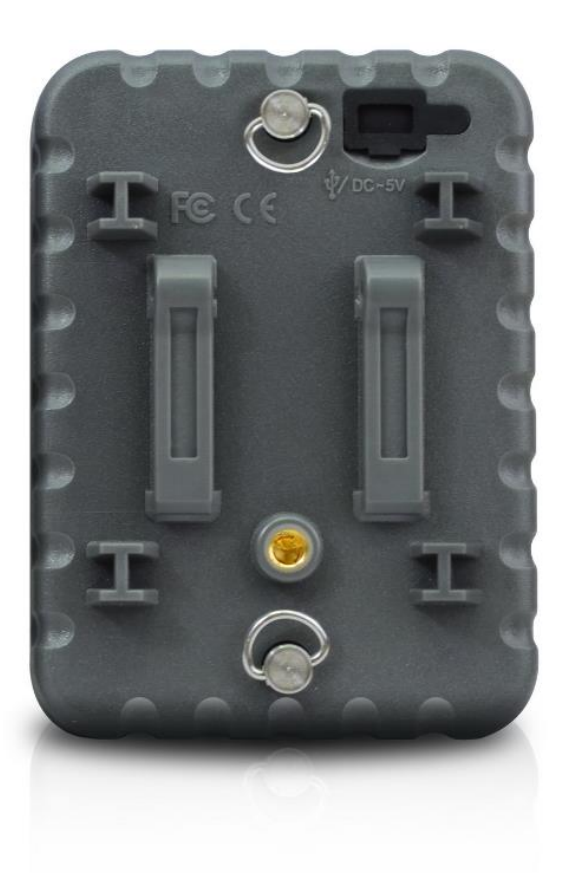

## Contents

| 1. | Whole View and Details of Camera 1 -                   |
|----|--------------------------------------------------------|
|    | Front View of Camera 1 -                               |
|    | Camera Screen Display (Test Mode Main Interface) 2 -   |
| 2. | Camera Menu List Introduction 3 -                      |
| 3. | Quick Start 4 -                                        |
|    | Power On Camera 4 -                                    |
|    | Manual Photographing/ Video Recording4 -               |
|    | Enter Menu for Setup Functions 4 -                     |
|    | Power Off Camera 4 -                                   |
|    | Camera Operation Flow Chart 5 -                        |
| 4. | Detail Setups 6 -                                      |
|    | Camera Modes (Default Settings) 6 -                    |
|    | Photo Settings (Default Settings)7 -                   |
|    | Video Settings(Default Settings) 8 -                   |
|    | Camera Settings (Default Settings) 8 -                 |
|    | Software Upgrade 10 -                                  |
|    | USB Connection 11 -                                    |
| 5. | MicroSD Card Selection & Battery Life Test Report 12 - |
|    | MicroSD Card Selection 12 -                            |
|    | Battery Life Test Report for Reference 12 -            |
| 6. | Specification 13 -                                     |
| 7. | Warranty 15 -                                          |

1. Whole View and Details of Camera

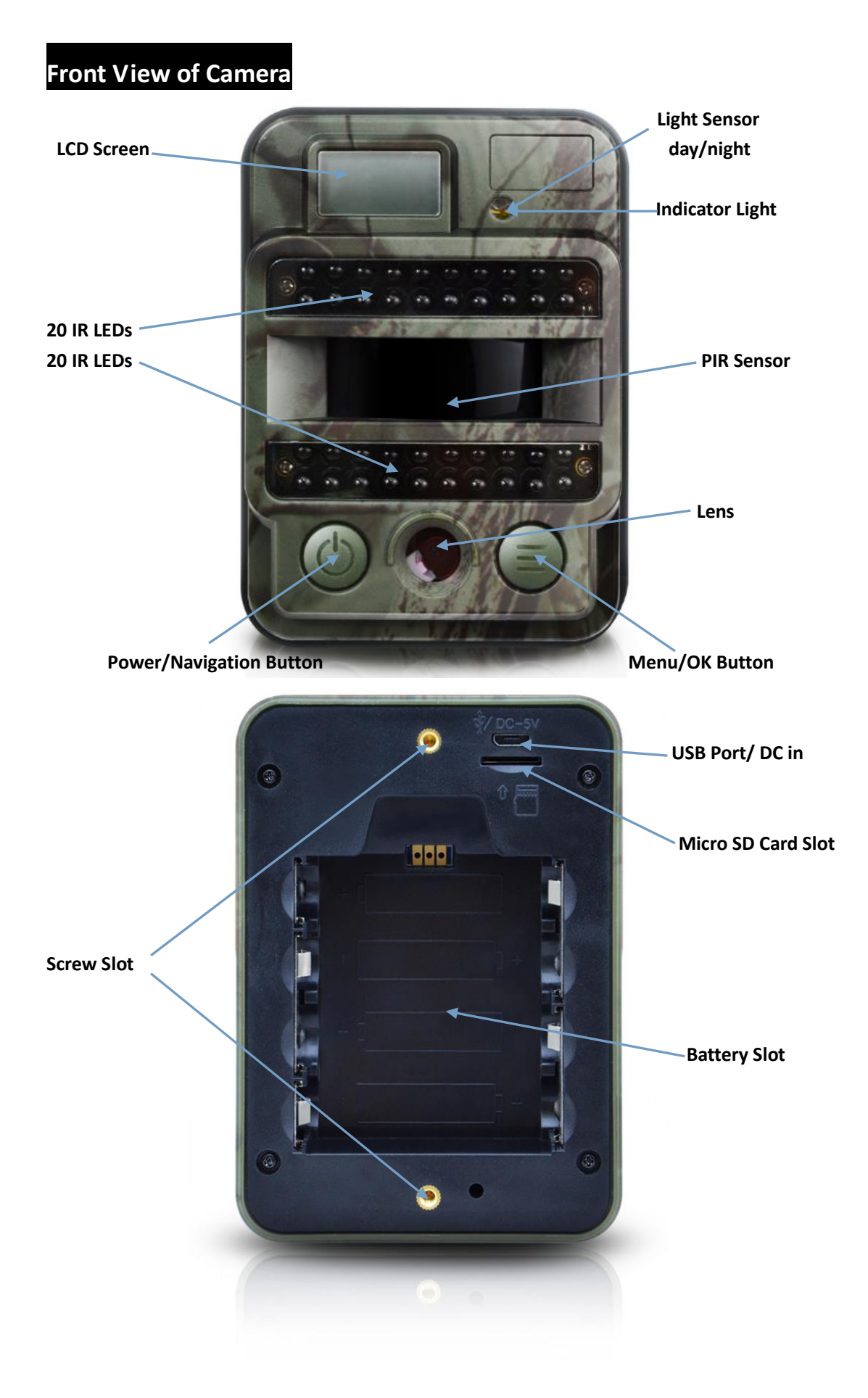

### Camera Screen Display (Test Mode Main Interface)

**Photo Mode Interface** 

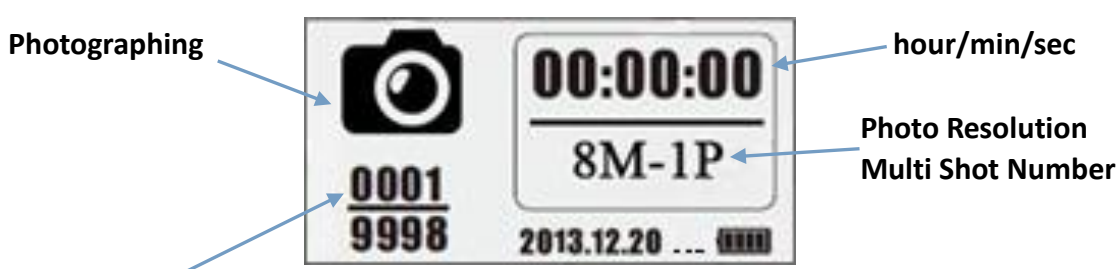

0001: recorded file number of photos & video clips

9998: estimated available file number based on left memory space in memory card

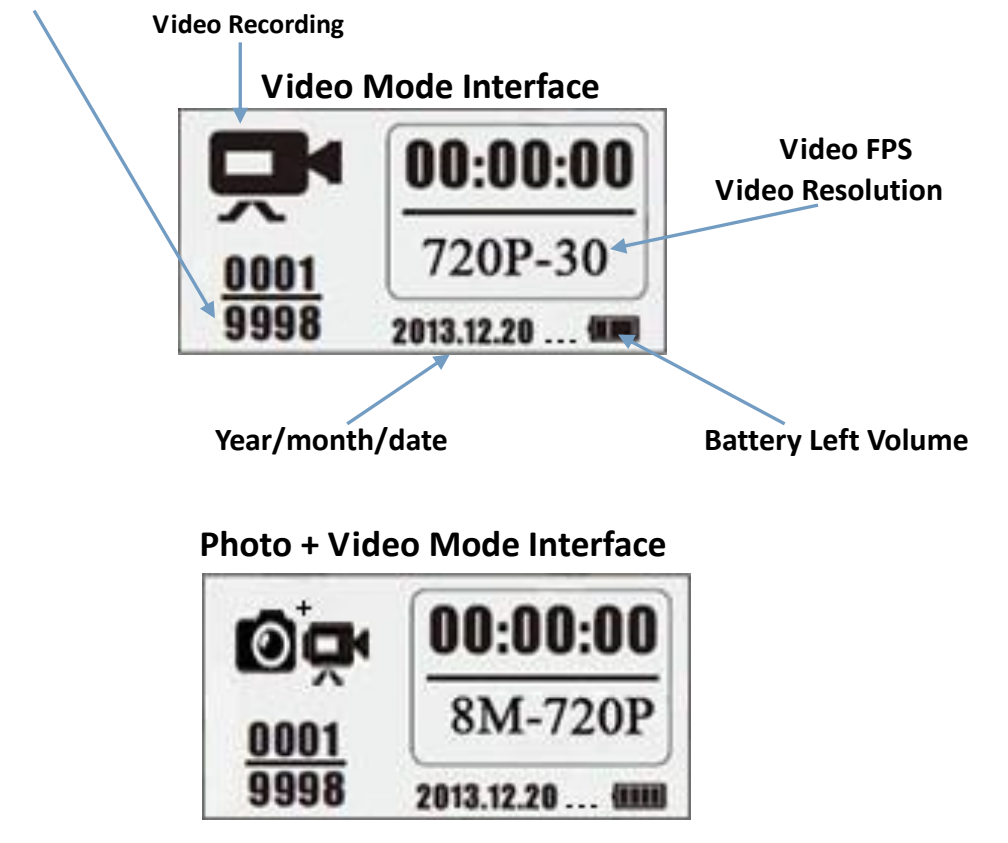

Note: camera support camera, video, camera + video three different working modes; screen display will be different based on different working mode.

#### 2. Camera Menu List Introduction

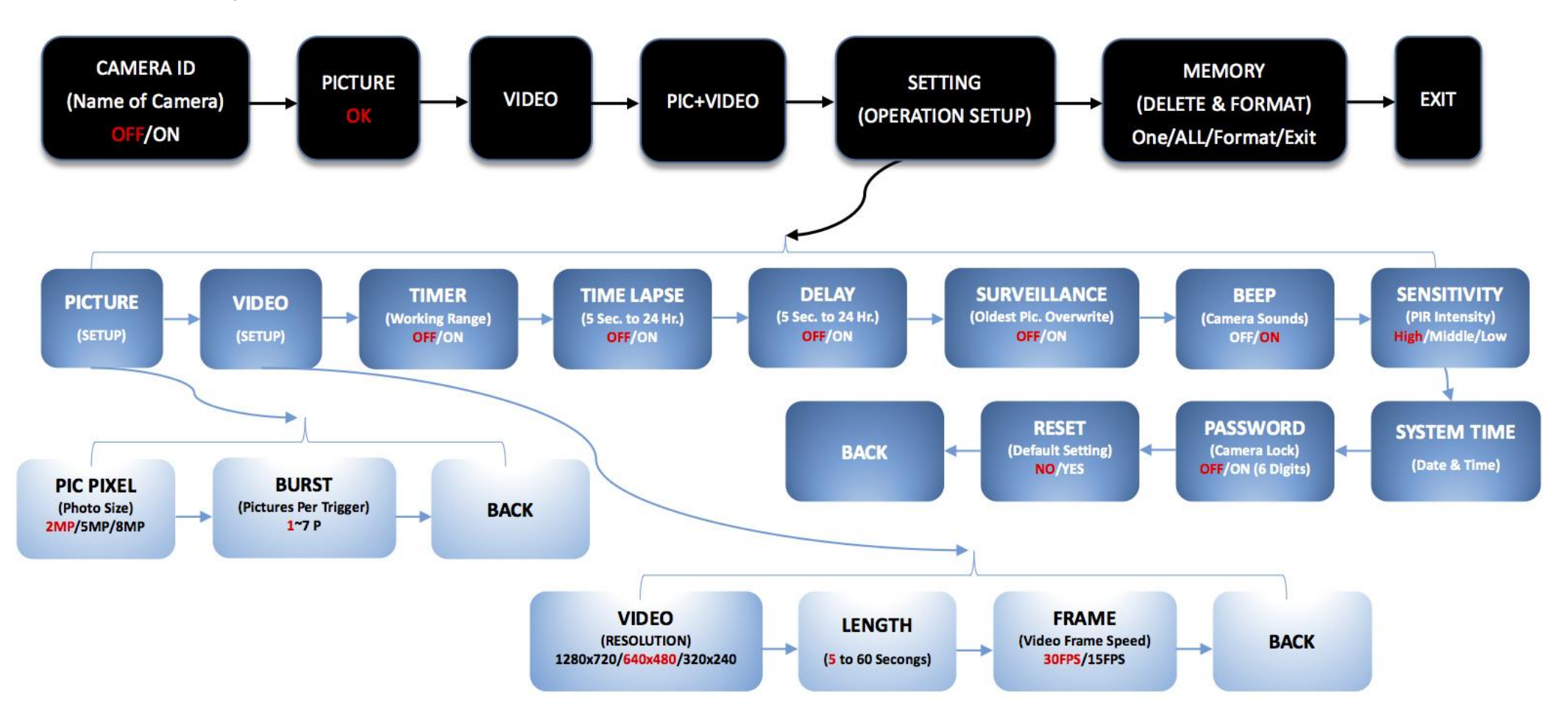

Default Setting in Red

## 3. Quick Start

1. Open back cover to insert MicroSD Card and batteries;

#### Power On Camera

- 2. Press and hold LEFT Power/Navigation button "NEXT" for 3 secs; camera will enter PIR Auto Working mode after indicator flashes 5 times;
- 3. Press RIGHT Menu/OK button "SET" once to wake up camera LCD screen to enter TEST Mode;

#### Manual Photographing/ Video Recording

 Test Mode Main Interface, press LEFT Power/Navigation button "NEXT" again to shoot photos, videos, or photo + video based on camera settings; stop video recording by pressing again LEFT Power/Navigation button "Next"

#### Enter Menu for Setup Functions

- 5. Test Mode Main Interface, press RIGHT Menu/OK button "SET" to enter settings menu; now LEFT button "Next" is always for navigation; RIGHT button "SET" is always for OK to save/confirm needed setup;
- Press and hold button "SET" for 3 seconds to return Test Mode Main Interface (Camera Modes Menu) after all settings are done;
- 7. **Test Mode Main Interface,** press and hold button "SET" for 3 seconds to enter PIR Auto Working Mode; (indicator LED will flash 5 times, Screen will be off.)

#### Power Off Camera

8. Press and hold button "Next" for 5 seconds to turn off camera.

## Camera Operation Flow Chart

|                                        | PIR Auto<br>Working Mode                                                                                                    | Press and hold LEFT Power / Navigation button<br>"Next" for 3 secs; camera will enter PIR Auto<br>Working mode after indicator flashes 5 times;                                                                                                    |
|----------------------------------------|----------------------------------------------------------------------------------------------------|----------------------------------------------------------------------------------------------------|
| ON/OFF Camera<br>(PIR Auto, TEST, OFF) | TEST Mode                                                                                                    | In PIR Auto Working Mode, press RIGHT Menu /<br>OK button "SET" once to wake up camera LCD<br>screen to enter TEST Mode;                                                                                                    |
|                                        | Power Off                                                                                                    | Press and hold LEFT button "Next" for 5 seconds to turn off camera.                                                                                                    |
|                                        | Configuration                                                                                                    | In TEST Mode, press RIGHT button "SET" to enter<br>settings menu; now LEFT button "Next" is always<br>for navigation; RIGHT button "SET" is always for<br>OK to save/confirm needed setup;                                                                                                    |
| <br>Functions<br>Setup Ret<br>Nav      | urn to First<br><i>i</i> gation Menu                                                                                                    | Press and hold RIGHT button "SET" for 3 seconds<br>to return back to First Navigation Menu after all<br>settings are done                                                                                                    |
| Enter PIR<br>Mode from                 | Auto Working<br>m Test Mode                                                                                                    | In First Navigation Menu, press and hold RIGHT<br>button "SET" for 3 seconds to enter PIR Auto<br>Working Mode;                                                                                                    |
| Manual Recording                       | 1. Set Camer<br>First Navigat<br>PICTURE, p<br>PHOTOGRAPI<br>VIDEO, press<br>PIC + VIDEO,<br>mode<br>2. After conf<br>for 3 second:<br>press LEFT bu<br>photo + video | ra, or Video, or Camera + Video<br>ion Menu<br>press RIGHT button "SET"; camera is in<br>HING mode;<br>RIGHT button "SET"; camera is in VIDEO mode;<br>press RIGHT button "SET"; camera is in PIC+VIDEO<br>iguration above, press and hold RIGHT button "SET"<br>is to return back to TEST Mode main interface; then<br>utton "Next"; camera now is recording photo/ video/<br>p; |
|                                        | <ol><li>Press LEFT</li></ol>                                                                                                    | button "Next" again to stop video recording;                                                                                                    |

#### Note:

- 1) To ensure camera functions well; pls adjust camera date & time;
- 2) Plz don't turn on TIME LAPSE and DELAY at the same time;
- 3) Camera can be turned off by pressing and holding RIGHT button "Next" any time.

## 4. Detail Setups

## Camera Modes (Default Settings)

CAMERA ID OFF

PICTURE 2MP

VIDEO VGA (640\*480)

PIC+VIDEO OFF

<u>Settings</u>

MEMORY (Delete & FORMAT)

Exit Back to Previous Page

If wanted setting is not showing on camera LCD screen, press LEFT button "NEXT" to navigate for wanted setting.

| Camera ID<br>(Name of<br>Camera) | <ul> <li>a. Set up</li> <li>1) Press "SET" to enter configuration page, press (b) to choose ON; press "SET" again to enter configuration page;</li> <li>2) Press (b) to choose wanted digit/alphabet, press "SET" to confirm and move to the next;</li> <li>3) Press "SET" again to confirm combination to exit.</li> <li>b. How does this work?</li> <li>Selected 4 digits/ alphabets will show on the photo stamp. Such function can help user to identify photos are from where and which camera.</li> </ul> |
|----------------------------------|----------------------------------------------------------------------------------------------------|
| PICTURE                          | <ul> <li>a. Set up<br/>Press "SET" to enter Photo mode; icon OK appears at middle<br/>bottom of interface</li> <li>b. Take a Photo<br/>Press and hold button for 3 seconds to return back to TEST<br/>Mode main interface; then press to take a photo</li> </ul>                                                                                                    |
| VIDEO                            | <ul> <li>a. Set up<br/>Press to enter Video mode; icon OK appears at middle<br/>bottom of interface</li> <li>b. Start Recording<br/>Press and hold button for 3 seconds to return back to TEST Mode</li> </ul>                                                                                                    |

|                             | main interface; then press 🕢 to take a video clip;                                                                                                    |
|-----------------------------|----------------------------------------------------------------------------------------------------|
|                             | press 🕢 again to stop recording.                                                                                                    |
|                             | <ul> <li>a. Set up<br/>Press to enter Photo + Video mode; icon OK appears at<br/>middle bottom of interface</li> </ul>                                                                                                    |
| PIC + VIDEO                 | <ul> <li>b. Start Recording; Photo(s) First, then Recording Video</li> <li>Press and hold button (=) for 3 seconds to return back to TEST</li> <li>Mode main interface; then press (()) to start recording;</li> <li>press (()) again to stop recording.</li> </ul>                                                                                                    |
| SETTINGS                    | Press to enter camera detail settings                                                                                                    |
| (Operation Setup)           |                                                                                                    |
| MEMORY<br>(DELETE & FORMAT) | <ul> <li>Set up</li> <li>1) Press to enter configuration page, press to choose to delete One or All recorded file(s), or Format SD card;</li> <li>2) Press choose Yes/ No, press again to confirm deletion/ Format.</li> <li>Note: 1) Menu will stay in Yes/No interface in deleting One file; plz press "No" to get back to previous interface.</li> <li>This is designed to enable user to delete several files together without pressing more buttons. 2) If all files are deleted, camera will get back to TEST Mode Main Interface automatically.</li> </ul> |
| EXIT                        | Press et back to TEST Mode main interface                                                                                                    |

# Photo Settings (Default Settings)

| PIC PIXEL | 2M |
|-----------|----|
| Burst     | 1P |

If wanted setting is not showing on camera LCD screen, press LEFT button "NEXT" to navigate for wanted setting.

| PIC PIXEL<br>(Picture Size) | Set up<br>Press to enter configuration page, press to<br>choose desired Photo Size; press to confirm<br>setting.<br>(8MP/5MP/2MP: 3264x2448, 2560x1920, 1920x1080) |
|-----------------------------|----------------------------------------------------------------------------------------------------|
|                             | (51017)5101721011: 520422440, 230021320, 1320210007                                                                                                    |
| Burst                       | Set up<br>Press to enter configuration page, press to<br>choose desired Photo Burst number; press to                                                               |
| (Pictures Per Trigger)      | confirm setting.                                                                                                    |
|                             | (Support 1~7 photos per burst/ trigger.)                                                                                                    |

# Video Settings(Default Settings)

| VIDEO RESOLUTION | VGA (640*480 |
|------------------|--------------|
| LENGTH           | 5s           |
| FRAME            | 30FPS        |

If wanted setting is not showing on camera LCD screen, press LEFT button "NEXT" to navigate for wanted setting.

| VIDEO RESOLUTION             | Set up<br>Press to enter configuration page, press to choose<br>desired Video Size, press to confirm setting.<br>(720P/VGA/CIF: 1280x720/640x480/320x240)       |
|------------------------------|----------------------------------------------------------------------------------------------------|
| LENGTH                       | Set up<br>Press to enter configuration page, press to choose<br>desired Video Length per Burst/ Trigger; press to confirm<br>setting.<br>(Support 5~60 seconds) |
| FRAME<br>(Video Frame Speed) | Set up<br>Press to enter configuration page, press to choose<br>desired Video Frame; press to confirm setting.<br>(Optional 15FPS and 30FPS)                    |

# Camera Settings (Default Settings)

| TIMER (Working RANGE)               | OFF  |
|-------------------------------------|------|
| TIME LAPSE                          | OFF  |
| DELAY                               | OFF  |
| SURVEILLANCE (Oldest Pic Overwrite) | OFF  |
| BEEP (Camera Sounds)                | ON   |
| SENSITIVITY (PIR Intensity )        | High |
| SYSTEM TIME (Date & Time)           |      |
| PASSWORD                            | OFF  |
| RESET                               | NO   |

If wanted setting is not showing on camera LCD screen, press LEFT button "NEXT" to navigate for wanted setting.

| TIMER                                  | <ul> <li>a. Set up</li> <li>1) Press to enter configuration page, press to choose ON; press again to set timer;</li> <li>2) Press to choose wanted number, press to confirm and move to next number;</li> <li>3) Press again after Start time and End Time is set to Exit.</li> </ul>                                                                                                    |
|----------------------------------------|----------------------------------------------------------------------------------------------------|
|                                        | Camera will only work during pre-set Start Time and End<br>Time.                                                                                                    |
| TIME LAPSE                             | <ul> <li>a. Set up <ol> <li>Press</li> <li>to enter configuration page, press</li> <li>to choose ON; press</li> <li>again to set Time Lapse;</li> <li>Press</li> <li>to choose wanted number, press</li> <li>to confirm and move to next number;</li> <li>Press</li> <li>again after all numbers are selected to Exit.</li> </ol> </li> <li>b. How does this work?</li> <li>Camera will take photos/ videos automatically upon the interval user set.</li> </ul>     |
| DELAY                                  | <ul> <li>a. Set up</li> <li>1) Press to enter configuration page, press to choose ON; press again to set Delay;</li> <li>2) Press to choose wanted number, press to confirm and move to next number;</li> <li>3) Press again after all numbers are selected to Exit.</li> <li>b. How does this work?</li> <li>Camera will take photos/ videos based on the pre-set time interval upon motion. This option prevents from taking too many photos or videos.</li> </ul> |
| SURVEILLANCE<br>(Oldest Pic Overwrite) | <ul> <li>a. Set up<br/>Press to enter configuration page, press to choose<br/>ON/OFF; press to confirm setting.</li> <li>b. How does this work?</li> <li>Select "ON", camera will continue to record photos/videos by<br/>deleting earliest photos or video clips recorded in SD card.</li> </ul>                                                                                                    |
| BEEP<br>(Camera Sounds)                | <ul> <li>a. Set up<br/>Press to enter configuration page, press to choose<br/>ON/OFF; press to confirm setting.</li> <li>b. How does this work?</li> <li>Select "OFF" to turn off camera speaker.</li> </ul>                                                                                                    |
| SENSITIVITY<br>(PIR Intensity)         | a. Set up<br>Press to enter configuration page, press to choose                                                                                                    |

|                              | High/Middle/Low; press to confirm setting.<br>b. How does this work?<br>High/ Middle/ Low;<br>Higher sensitivity is 1) more sensitive to movements by<br>smaller subjects; 2) longer detection distance; 3) easier for<br>sensor to detect difference between body heat and outdoor<br>temperature; 4) easier to trigger camera to record. In high<br>temperature environment, body heat of subjects and<br>environment temperature is hard to tell by camera, suggest to<br>set High. |
|------------------------------|----------------------------------------------------------------------------------------------------|
| SYSTEM TIME<br>(Date & Time) | <ul> <li>a. Set up <ol> <li>Press</li> <li>to enter configuration page;</li> <li>Press</li> <li>to choose, press</li> <li>to confirm wanted number and move to next number;</li> <li>Press</li> <li>again to Exit after all numbers are selected.</li> </ol> </li> <li>b. How does this work? Date/Time; Date: "month/ date/ year"; Time: "hour/minute" Note: Plz adjust Time/Date when you turn on camera to ensure camera to function well as expected.</li></ul>                    |
| PASSWORD<br>(Camera Lock)    | <ul> <li>a. Set up</li> <li>1) Press to enter configuration page, press to choose ON; press again to set Password;</li> <li>2) Press to choose wanted digit, press to confirm and move to next number;</li> <li>3) Press again to confirm.</li> <li>b. How does this work?</li> <li>Enable password protection for your camera; support totally 6 digits long password access.</li> </ul>                                                                                              |
| RESET                        | <ul> <li>a. Set up<br/>Press to enter configuration page, press to choose<br/>YES/NO; press to confirm setting.</li> <li>b. How does this work?<br/>Choose YES to reset camera settings back to factory default<br/>settings.</li> </ul>                                                                                                    |

## Software Upgrade

1. Copy the upgrade software files (3 files) into MicroSD Card; Note: Suggest to use 1 or 2 GB SD card to do the upgrade.

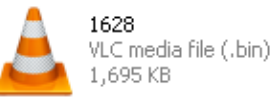

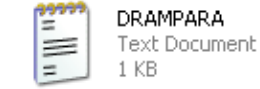

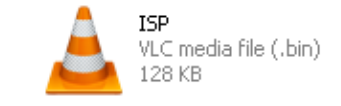

- 2. Insert MicroSD Card into camera;
- 3. Insert batteries/ or plug in USB power cable;
- 4. Press and hold Power/Navigation button (), camera speaker emits one Beep

Sound;

- 5. Release button 🕢 when you see red indicator led flashes;
- 6. Then press and hold Menu/OK button ();
   Note: red indicator LED stops flashing but keeps lighting up;
- 7. Release button after you see until ISP interface shows up in screen
- 8. Upgrade succeeds when red indicator led is off;
- 9. Plug out batteries/or power cable;
- 10. Insert batteries/ or power cable; turn on camera. Done.

Note: Don't cut off power supply during software upgrade; otherwise, camera will not be able to be turned on again unless software upgrade via PC.

#### **USB** Connection

When camera is connected via USB, press and hold button, camera speaker emits one Beep Sound, and release button when red indicator LED lights up; then interface below appears.

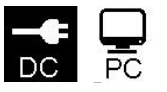

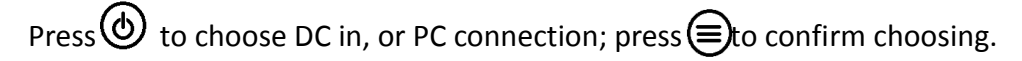

#### a. DC in for Power Supply

Camera enters Test Mode Main Interface.

|    |    |      | 00:00:00          |
|----|----|------|-------------------|
|    | -  | 0001 | 720P-30           |
| DC | PC | 9998 | 2013.12.20 h. 400 |

#### b. PC Connection to Read MicroSD Card

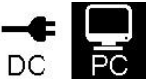

Camera screen shows interface as below. Now you can read MicroSD Card contents via PC.

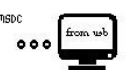

By pressing again, camera will be turned into a PC camera; press again to Exit.

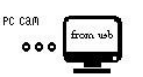

Plug out power cable to turn off camera and restart.

## 5. MicroSD Card Selection & Battery Life Test Report

#### MicroSD Card Selection

A memory card is required to operate the camera. When the camera is "ON" and no memory card is inserted, screen displays "No SD Card". Micro SD Card slot of camera supports up 32 GB memory card. Before inserting or removing the memory card, the camera must be powered OFF. Failing to do so may cause loss of or damage the pictures already recorded in the memory card. Following data shows an approximate quantity of photos which can be recorded by the camera depending on the memory card capacity.

Chart below will show you the approximate capacity of different size SD cards. Pls check to see which size card can fit your needs best.

| SD               |          |          |          |          |          |          |
|------------------|----------|----------|----------|----------|----------|----------|
| Size             | 1GB      | 2 GB     | 4 GB     | 8 GB     | 16 GB    | 32 GB    |
| Capacity         |          |          |          |          |          |          |
| Photo (pictures) |          |          |          |          |          |          |
| 2 MP             | 1645     | 3195     | 6197     | 12401    | 23786    | 50146    |
| 5 MP             | 653      | 1244     | 2356     | 4453     | 7957     | 14241    |
| 8 MP             | 421      | 796      | 1488     | 2873     | 4864     | 8092     |
| Video (hours)    |          |          |          |          |          |          |
| 720P HD          | 00:09:50 | 00:18:41 | 00:35:15 | 01:06:51 | 02:11:18 | 04:20:54 |
| 640x480          | 00:21:31 | 00:41:58 | 01:22:13 | 02:47:27 | 05:29:13 | 13:01:16 |
| 320x240          | 00:50:45 | 01:44:18 | 03:21:04 | 06:37:45 | 13:22:58 | 27:00:20 |

## Battery Life Test Report for Reference

| Test Condition: LCD screen off. Mode: "Power On" _PIR intelligent automatically monitoring |              |              |                          |        |          |              |
|--------------------------------------------------------------------------------------------|--------------|--------------|--------------------------|--------|----------|--------------|
| 4AA Alkaline Batteries                                                                     |              |              |                          |        |          |              |
| Photos s                                                                                   | shot per day | Working time | Video clips shot per day |        | er day   | Working time |
| IR LEDs On                                                                                 |              |              |                          |        |          |              |
| 2MP                                                                                        | 100 photos   | 26 days      | 320× 240                 | 10 sec | 10 clips | 47 days      |
| 5MP                                                                                        | 100 photos   | 24 days      | 640× 480                 | 10 sec | 10 clips | 44 days      |
| 8MP                                                                                        | 100 photos   | 21 days      | 1280× 720                | 10 sec | 10 clips | 41 days      |
| IR LEDs Off                                                                                |              |              |                          |        |          |              |
| 2MP                                                                                        | 100 photos   | 51 days      | 320× 240                 | 10 sec | 10 clips | 185 days     |
| 5MP                                                                                        | 100 photos   | 48 days      | 640× 480                 | 10 sec | 10 clips | 170 days     |
| 8MP                                                                                        | 100 photos   | 46 days      | 1280× 720                | 10 sec | 10 clips | 161 days     |

# 6. Specification

| Recording              |                                                    |  |  |  |
|------------------------|----------------------------------------------------|--|--|--|
| Video Format           | .avi                                               |  |  |  |
|                        | 720P (1280*720)                                    |  |  |  |
| Video Resolution       | VGA (640*480)                                      |  |  |  |
|                        | CIF (320*240)                                      |  |  |  |
| Video Frame Rate       | 15 / 30 FPS; programmable                          |  |  |  |
| Video Length           | 5-60sec. programmable                              |  |  |  |
| Still Image Format     | JPEG                                               |  |  |  |
|                        | 2MP (1920x1080)                                    |  |  |  |
| Still Image Resolution | 5MP (2560x1920)                                    |  |  |  |
|                        | <b>8MP</b> (3264x2448)                             |  |  |  |
| Shooting Numbers       | 1~7 photos/trigger(programmable)                   |  |  |  |
|                        | Battery left volume                                |  |  |  |
|                        | moon phase                                         |  |  |  |
| Rhoto Stamp            | temperature                                        |  |  |  |
|                        | Date & time                                        |  |  |  |
|                        | camera ID—4 digits/ alphabets combination          |  |  |  |
|                        | (Programmable by User)                             |  |  |  |
| Record Delay           | 1second~23h 59min 59sec                            |  |  |  |
| Night Vision           |                                                    |  |  |  |
| Night Vision Distance  | 8~10m, 30 feet                                     |  |  |  |
| No. of Infra-Red LEDs  | 26pcs                                              |  |  |  |
| General                |                                                    |  |  |  |
| Image Sensor           | 1.3 Mega Pixels Color CMOS                         |  |  |  |
| Lens                   | F=3.0; FOV=49°; Auto IR-Cut-Remove                 |  |  |  |
| Effective IR Flash     | 8 meters                                           |  |  |  |
| Infrared Cut Filter    | Yes                                                |  |  |  |
| White Balance          | Automatic                                          |  |  |  |
| Day/Night Mode         | Color during day / B&W at night                    |  |  |  |
| Minimum Illumination   | 0 Lux (IR on)                                      |  |  |  |
| Effective PIR Angle    | 100°                                               |  |  |  |
| PIR Sensitivity        | High / Normal / Low 3 levels                       |  |  |  |
| Audio Recording        | Yes                                                |  |  |  |
| Operation Power        | 5-6V DC (1~2A)                                     |  |  |  |
| Battery Type           | 4 AA                                               |  |  |  |
| Auto Power Off         | Enter PIR Auto Mode in 1min without any operations |  |  |  |
| Interface              | USB; Micro SD card slot                            |  |  |  |
| Memory Type and Size   | Micro SD Card, up to <b>32G</b>                    |  |  |  |
| Display                | 1.0 inch B/W Screen                                |  |  |  |
| Language               | English                                            |  |  |  |
| Sensor Type            | PIR (Passive Infrared)                             |  |  |  |

| Sensor Range                | 12~15m; 50 feet             |  |
|-----------------------------|-----------------------------|--|
| Sensor Trigger Speed        | 0.8-1 sec                   |  |
|                             | 150mA                       |  |
| Power Consumption           | (+1380mA: 940nm IR LEDs on) |  |
|                             | (+1080mA: 850nm IR LEDs on) |  |
| Low Battery Alert           | Yes                         |  |
| Stand-by Time               | 4 months (4 AA batteries)   |  |
| Operating Temperature       | (-20 ~ 60) °C               |  |
| Operation Humidity          | 5%-90%                      |  |
| Waterproof spec             | IP54                        |  |
| Dimensions                  | 100.4*70.44*51.32mm         |  |
| Weight                      | 171.2 g                     |  |
| Certification               | CE, FCC, RoHs               |  |
| Functions                   |                             |  |
| Photo+Video                 | Yes                         |  |
| Time Lapse                  | Yes                         |  |
| Timer                       | Yes                         |  |
| Time Lapse Delay            | Yes                         |  |
| Password Protection         | Yes, 6 digits               |  |
| SD Card Cycle Recording     | Yes                         |  |
| Auto Power Off in Test Mode | Yes                         |  |
| Water/WeatherProof          | Yes                         |  |

Specifications are subject to change without prior notice

#### 7. Warranty

With great pride and full confidence in our products, we always keep our words which are given to our customers as specified warranty terms and service below. Based on a strict QC system, we initially offer all our customers one year long time limited warranty, come along with selectable chargeable renewal policy of warranty as one, two, three, or four years.

Our products are warranted against defects in materials and workmanship for a period of one year from the date of original purchase. If a defect exists, we will, at our option and to extent permitted by law will (1) repair the product at no charge using new or refurbished parts; (2) exchange the product with a functionally equivalent product that is new or refurbished. Provided the product is returned freight charge paid.

This warranty excludes damage resulting from abuse, accident, modifications or other causes that are not defects in materials and workmanship, or by someone other than our authorized technicians. This warranty only covers failures due to defects in materials or workmanship under normal usage.

To obtain warranty service, please contact us to determine the nature of problem before return the product under this warranty (with a written description of the problem and print samples) for repairing or exchanging.